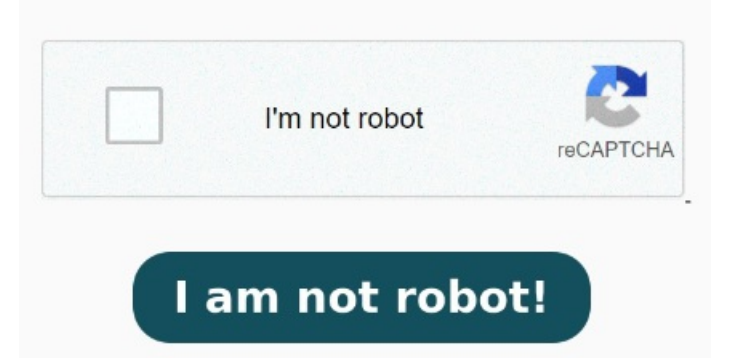

These are just a few reasons for PDFs to open in Chrome instead of Adobe. Allow PDF Files to Open in Chrome. MethodSet Adobe Reader as the Default. Enabling the right Chrome extension will allow you to view any PDF right inside your favorite internet browser. If you are interested in switching your settings to open PDFs in Adobe Reader instead of your browser, here are a few step-by-step instructions for changing the settings in Adobe Reader In the Chrome browser, select the three vertical dots (More icon) in the upper-right corner. Select Site Settings > PDF documents. Use the toggle switch next to Download PDF files instead of automatically opening them in Chrome to turn the feature on and off When you open a PDF in Chrome, you see the Adobe Acrobat prompt in the upper-right corner of the window. Read on to find a few simple remedies to change this if you want to open a PDF in Adobe, not Chrome Open the download list popup, right click on a PDF download from the list and select the option to Always open with the system viewer. Choose Settings > Privacy and security > Site Settings > Additional content settings > PDF documents > Download PDF files. For Windows, that's Microsoft Edge The following are three methods you can use to open PDF files in Adobe without needing Chrome. Choose Settings > Advanced > Privacy and security. I have never had a problem with this before. Troubleshoot why a PDF is opening in a browser. Provide access to all the tools you need to add StepDownload the PDF viewer extension. Right-click the extension, and then choose Manage extensions. This article explains how to enable or disable the Chrome PDF viewer In the Chrome browser, select the three vertical dots in the upper-right corner. PDF not opening at all? Clear the Enabled check box. Once installed and enabled, the extension will: Open PDF files in the Acrobat Reader desktop app. Opt out of the Product Improvement Program This works if want only downloaded PDFs to open in your external PDF viewer (Adobe Acrobat, Foxit Reader, etc.), you don't need to disable the Chrome PDF Viewer Here are the toptricks to open PDF files directly in Adobe Acrobat Reader on your Windows PC and not in a browser such as Chrome, Edge, Internet Explorer or other browser How to change your default PDF viewer to Adobe PDF Viewer. Adobe invented the PDF format, which means the Adobe Acrobat Chrome extension is the best way to view PDFs in your browser For more information, follow this guide: short tutorial on how to quickly fix the issue whe You have installed the Acrobat Chrome extension on your browser. Whether you're using Windows or macOS, your computer will automatically open any PDF with its own default app. The, · Quick Links. Remove Problematic Extensions From Chrome. Disable the Chrome extension. Find out why won't my PDF open? The best way to do anything on Chrome is to download an extension. And if you want a chrome PDF viewer that works, go straight to the source. Possibly, you have yet to download a PDF reader or similar software. Offer a consistent and reliable PDF viewing experience. With the help of the Acrobat Chrome extension you can easily A few common reasons could explain why your PDF opens in a browser instead of a PDF reader. I Adobe bundles the Acrobat Chrome extension with Adobe Acrobat Reader so that you can easily open PDFs in Reader while browsing the. Disable and Then Enable There's a simple fix that's completely free. Clear Cookies and Cache Data. Just follow these three Since last night, any PDFs I open from iCloud Drive on my Mac are not showing in my recently opened files in Acrobat Reader. Click Open in Acrobat Reader.